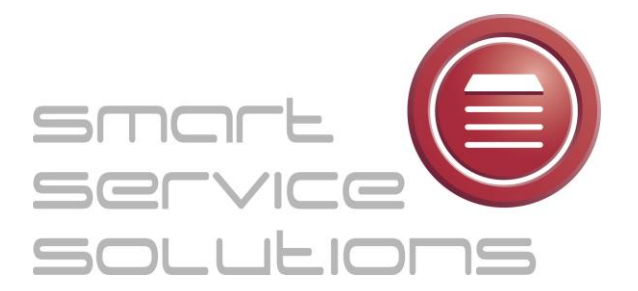

# WWW.DIGITAALLOGBOEK.COM HANDLEIDING

Hieronder volgt een korte handleiding over de werking van het digitaal logboek.

- 1. Wachtwoord wijzigen
- 2. Logboek toevoegen
- 3. Afbeelding toevoegen
- 4. Documenten toevoegen
- 5. Gebruiker aanmaken

# Wachtwoord wijzigen:

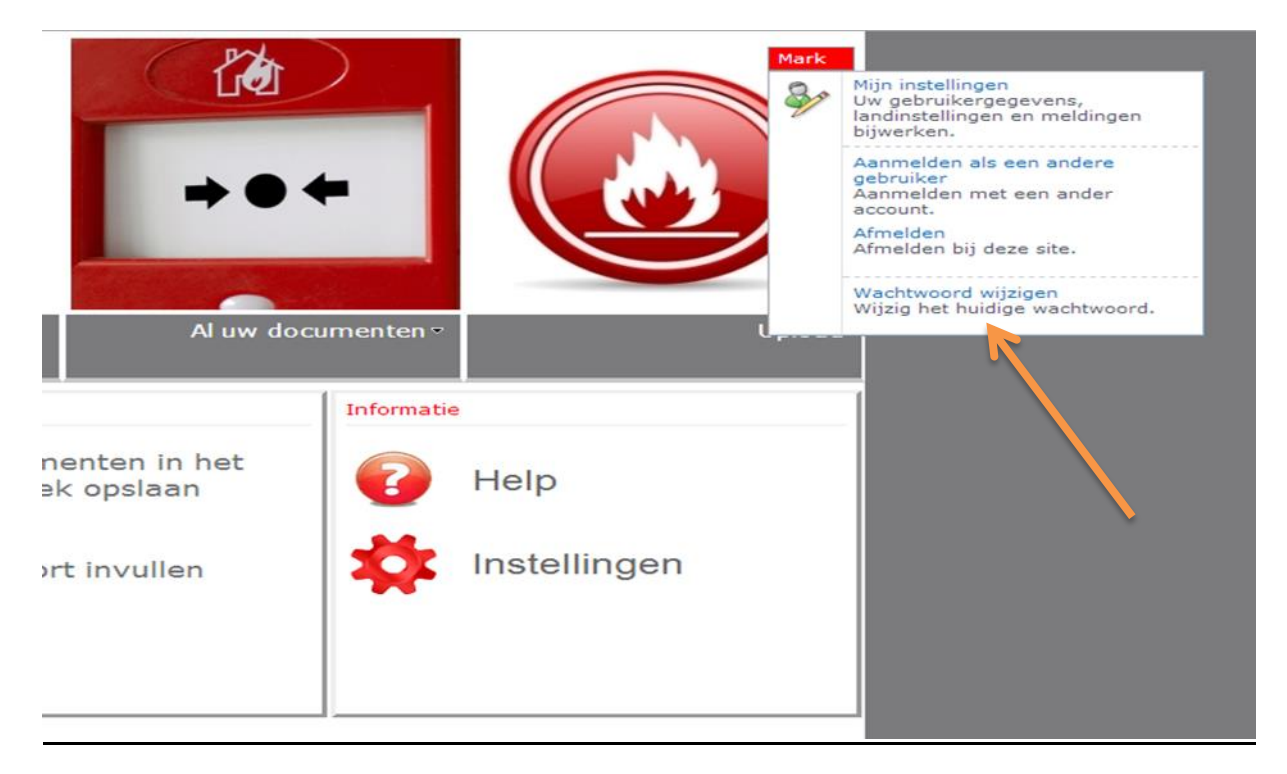

Wanneer u in het hoofdscherm bent gaat u naar "naam" rechtsboven in het scherm. Wanneer u hierop klikt verschijnt de optie "wachtwoord wijzigen". Volg de instructie in het vervolgmenu en wijzig uw wachtwoord.

#### Logboek toevoegen:

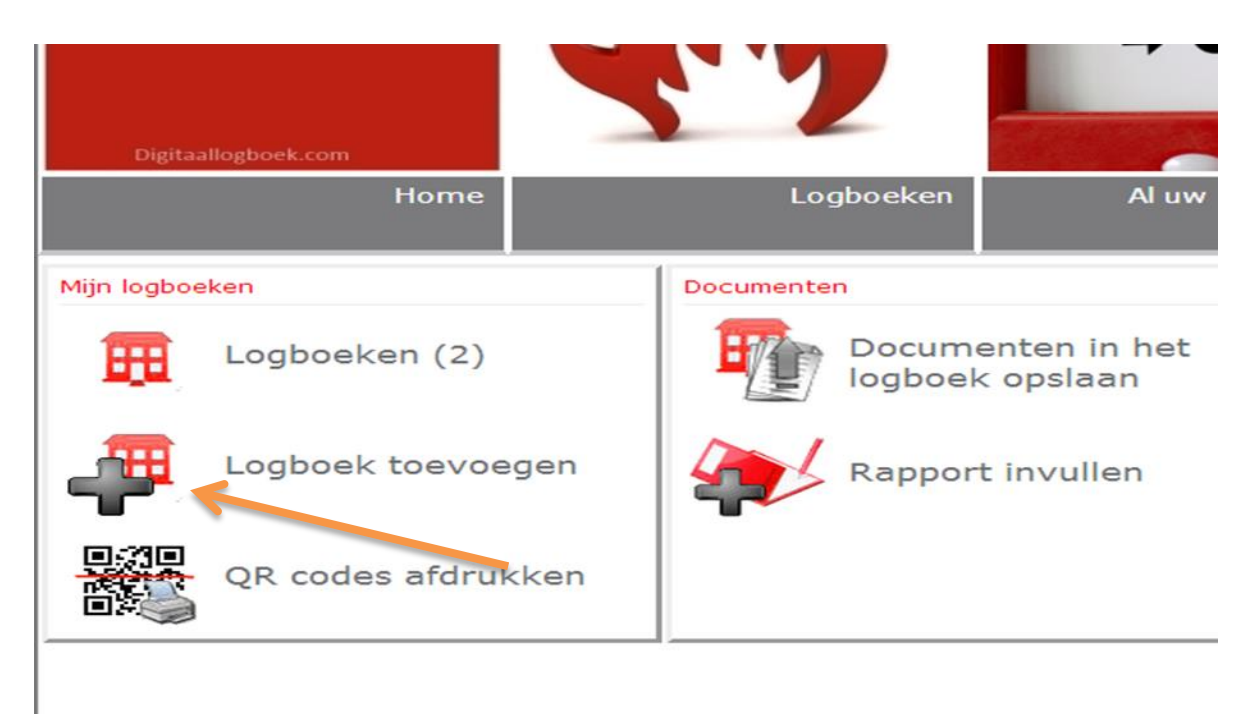

Klik op het icoon "logboek toevoegen" om een nieuw logboek aan te maken. Vervolgens komt u in het invulscherm zoals hieronder weergegeven.

| Ho                            | ome Logboeken                                          | Al uw documenten ∘ | Upload          |
|-------------------------------|--------------------------------------------------------|--------------------|-----------------|
| Gebouwen: Nieuw item          |                                                        |                    |                 |
| Uw installatienummer =        | [                                                      |                    |                 |
| Omschrijving *                |                                                        |                    |                 |
| Klant/Principaal              |                                                        |                    |                 |
| Debiteurnummer                |                                                        |                    |                 |
| Projectadres                  |                                                        |                    |                 |
| Huisnummer                    |                                                        |                    |                 |
| Toevoeging                    |                                                        |                    |                 |
| Postcode                      |                                                        |                    |                 |
| Plaats                        |                                                        |                    |                 |
| Soort gebouw                  | Niet verplicht - vul dit in om statistieken weer       | te kunnen geven.   |                 |
| Risicoklasse ongewenst intern | Niet verplicht - vul dit in om statistieken weer       | te kunnen geven.   |                 |
| Risicoklasse ongewenst extern | Niet verplicht - vul dit in om statistieken weer       | te kunnen geven.   |                 |
| Risicoklasse onecht intern    | Niet verplicht - vul dit in om statistieken weer       | te kunnen geven.   |                 |
| Risicoklasse onecht extern    | Niet verplicht - vul dit in om statistieken weer       | te kunnen geven.   |                 |
| Bewakingsoppervlakte          | m²<br>Niet verplicht - vul dit in om statistieken weer | te kunnen geven.   |                 |
| Aantal puntmelders            | Niet verplicht - vul dit in om statistieken weer       | te kunnen geven.   |                 |
|                               |                                                        |                    |                 |
|                               |                                                        | Op                 | slaan Annuleren |
| I                             |                                                        |                    |                 |

Vul uw gegevens in en druk op "Opslaan"

Wanneer u het logboek heeft opgeslagen komt deze automatisch in het overzicht met uw overige logboeken.

| Digitaal logboek<br>Brandmeldinstallatie |               |                         | Mark   |
|------------------------------------------|---------------|-------------------------|--------|
| Home                                     | Logboeken     | Al uw documenten ⊽      | Upload |
| Uw installatienummer                     | Logboek       | Klant/Principaal        |        |
|                                          | 9             | Q                       | ٩      |
| 327.77                                   | Westblaak 146 | Smart Service Solutions |        |
| 543.11                                   | RAI Hal 1     | SSA 2013                |        |
| Logboek toevoegen                        |               |                         |        |

# Afbeelding toevoegen:

In elk logboek kunt een gebouwafbeelding toevoegen. Dit doet u door op het "afbeelding icoon" te klikken. In het daarop volgende menu kunt u de gewenste afbeelding selecteren.

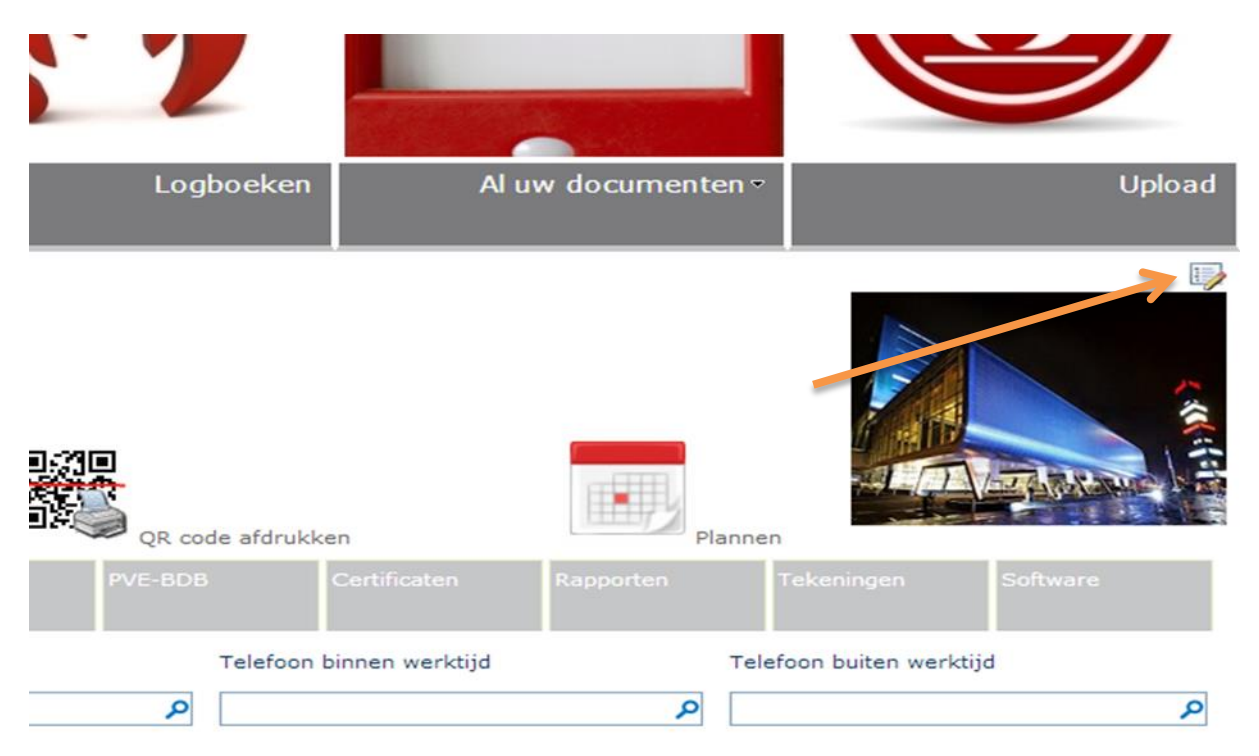

### Documenten toevoegen:

Wanneer u documenten wilt toevoegen in het logboek. Klikt u op "Upload". U komt dan in het "verkenner menu". Klik vervolgens op het logboek waarin u documenten wilt toevoegen en vervolgens op de gewenste "tab" (bijvoorbeeld rapporten) waar het document ingesleept moet worden. Vervolgens kunt u vanuit "windows verkenner" het gewenste document slepen naar de hieronder weergegeven kolom.

| Home                                                                                                    | Logboeken                                            | Al uw documenten •          | Upload |  |
|----------------------------------------------------------------------------------------------------|------------------------------------------------------|-----------------------------|--------|--|
| Blader naar de juiste map en sleep de documenten naar het rechterpaneel om deze te uploaden.                                                                   |                                                      |                             |        |  |
| Blader naar de juiste map en sleep<br>▲ SSS<br>▲ RAI Hal 1<br>▲ RAI Hal 1<br>PVE-BDB<br>Certificaten<br>Rapporten<br>Tekeningen<br>Software<br>▷ Westblaak 146 | de documenten naar het rechter<br>Title<br>rapport l | paneel om deze te uploaden. |        |  |

# Gebruiker aanmaken:

| Home               | Logboeken  | Al uw doc                 | umenten •  |              | Upload |
|--------------------|------------|---------------------------|------------|--------------|--------|
| Mijn logboeken     | Documenten |                           | Informatie | i.           |        |
| Logboeken (2)      |            | enten in het<br>< opslaan | •          | Help         |        |
| Logboek toevoegen  | Rappor     | t invullen                | *          | Instellingen |        |
| QR codes afdrukken | -          |                           |            |              |        |

Wanneer u een extra gebruiker wilt aanmaken gaat op het hoofdscherm naar "Instellingen". In het vervolg menu krijgt u een overzicht met de huidige gebruikers in uw logboek. Om een nieuwe gebruiker aan te maken klikt u op het "plus icoon" daarna vult u de gegevens in en klikt u op "Opslaan". De persoon die de nieuwe gebruiker toevoegt krijgt hierna een mail met de inloggegevens voor de nieuwe gebruiker.

Tevens kunt u in deze optie aangeven wat de rechten zijn per gebruiker.

| Raymond<br>Ronald    | Raymond@smartservicesolutions.nl SSS<br>Ronald@smartservicesolutions.nl | Servicemanager<br>Servicemanager | Systeemaccount<br>Erik Stolk | Nee<br>Nee |
|----------------------|-------------------------------------------------------------------------|----------------------------------|------------------------------|------------|
| Nieuw item toevoegen | <                                                                       |                                  |                              |            |
| I                    |                                                                         |                                  |                              | I          |
|                      |                                                                         |                                  |                              |            |

Mocht u nog vragen hebben kunt u altijd contact opnemen met onze servicedesk. Deze is te bereiken door een mail te sturen naar <u>servicedesk@smartservicesolutions.nl</u>